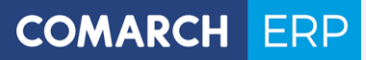

Zmiany funkcjonalne i lista obsłużonych zgłoszeń w Comarch DMS 2020.2

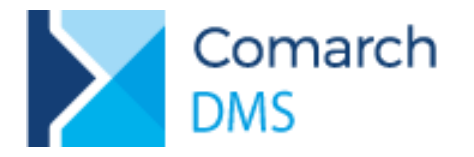

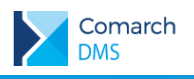

## Spis treści

| 1 | Zm              | iany funkcjonalne3                                                                                                    |
|---|-----------------|----------------------------------------------------------------------------------------------------|
| 1 | .1              | Zakładki na karcie obiegu                                                                                                    |
|   | 1.1.1           | Definicja typu obiegu                                                                                                    |
|   | 1.1.2           | Szczegóły dokumentu                                                                                                    |
| 1 | .2              | Przekazywanie skanów do usługi Comarch OCR z poziomu dokumentu DMS6                                                                              |
|   | 1.2.1<br>na do  | Nowy typ punktu ACD – Współpraca z Comarch OCR (przesyłanie skanów z kontrolki załącznik<br>okumencie DMS)                                       |
|   | 1.2.2<br>(przes | Właściwości kontrolki załącznik, dla której utworzono punkt ACD Współpraca z Comarch OCR syłanie skanów z kontrolki załącznik na dokumencie DMS) |
|   | 1.2.3           | Szczegóły dokumentu                                                                                                    |
|   | 1.2.4           | Generowanie dokumentów z masowego skanowania10                                                                                                   |
| 1 | .3              | Obsługa skanerów11                                                                                                    |
|   | 1.3.1           | Dodawanie skanów do punktu ACD współpracującego z usługą OCR 14                                                                                  |
|   | 1.3.2           | Dodawanie skanów dokumentów w oknie Inicjowanie dokumentów                                                                                       |
| 1 | .4              | Zmiany we właściwościach kontrolek15                                                                                                    |
|   | 1.4.1           | Automatyczny zapis karty obiegu przed wykonaniem własnej akcji 15                                                                                |
| 1 | .5              | Aktualizacja skryptów na bazach spółek, w wielospółkowym trybie pracy Comarch DMS16                                                              |
|   | 1.5.1           | Konfiguracja aplikacji16                                                                                                    |
|   | 1.5.2           | Aktualizacja skryptów17                                                                                                    |
| 1 | .6              | Pozostałe zmiany17                                                                                                    |
|   | 1.6.1           | Zmiany w logowaniu domenowym 17                                                                                                    |
|   | 1.6.2           | Zmiany w oknie Serwer pocztowy 18                                                                                                    |

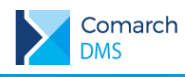

## 1 Zmiany funkcjonalne

Aplikacje Comarch DMS w wersji 2020.2.0 współpracują z następującymi Systemami Comarch ERP:

- Comarch ERP XL wersje systemu: 2020.0, 2020.1, 2020.2
- Comarch ERP Optima wersje systemu: 2020.5.1, 2020.6.1, 2020.7.1
- Comarch ERP Altum wersje systemu: 2019.5, 2019.5,1, 2019.5.2
- Comarch ERP Enterprise wersje systemu: 6.0

#### 1.1 Zakładki na karcie obiegu

W wersji 2020.2 umożliwiono konfigurację karty obiegu w podziale na zakładki. Odtąd każda karta obiegu będzie posiadała przynajmniej jedną zakładkę. Podział ten został również udostępniony na istniejących typach obiegu, dotychczasowa zawartość karty obiegu została umieszczona na pierwszej zakładce. Zakładki na karcie obiegu są elementem nadrzędnym dla sekcji, a sekcje dla kontrolek, to znaczy, że w ramach jednej zakładki można zdefiniować dowolną liczbę sekcji zawierających dowolną liczbę kontrolek.

#### 1.1.1 Definicja typu obiegu

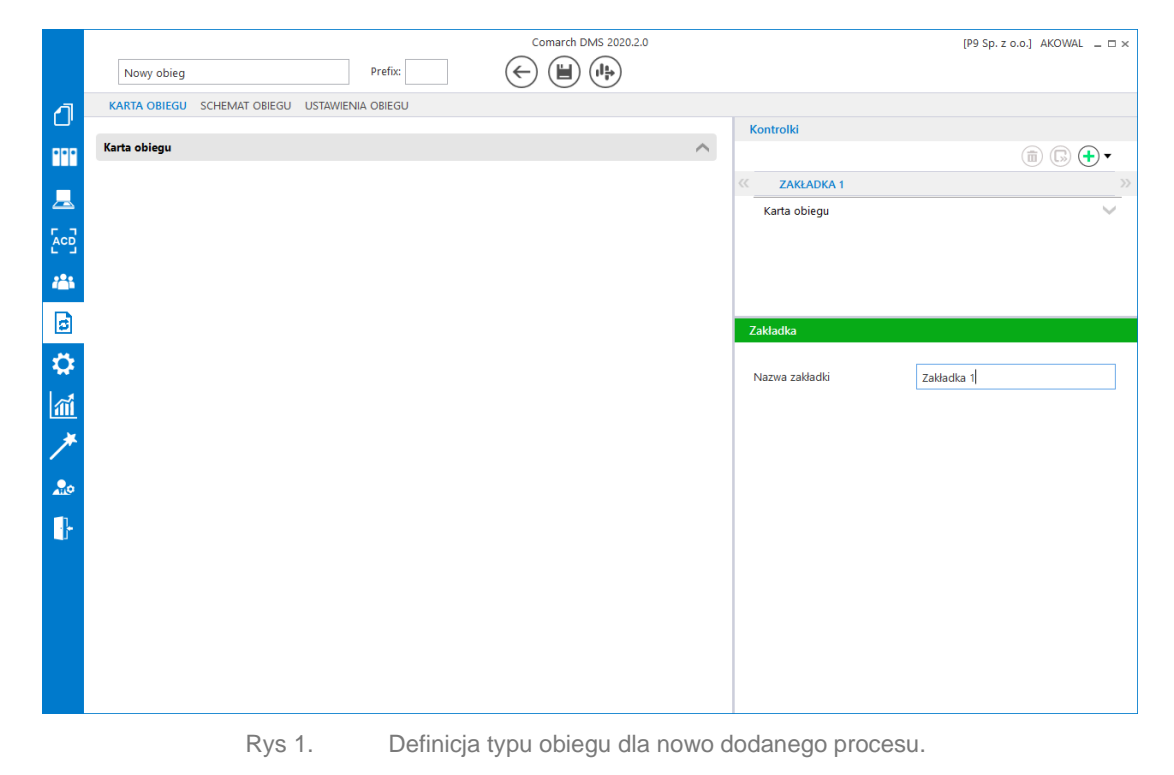

W sekcji Kontrolki udostępniono pasek zakładek, na którym wyświetlane są kolejno dodawane zakładki. Aby dodać nową zakładkę należy rozwinąć menu obok ikony 🕒 i wybrać opcję Dodaj zakładkę.

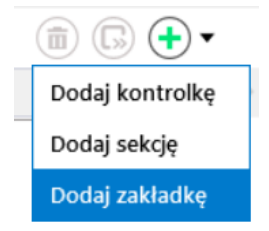

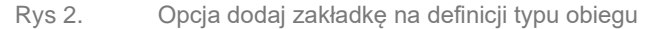

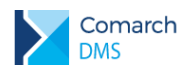

Po wybraniu opcji Dodaj zakładkę i wskazaniu jej nazwy, zakładka zostaje dodana do karty obiegu i jest widoczna na pasku zakładek w sekcji Kontrolki. W podglądzie karty obiegu wyświetlana jest zawsze zawartość zakładki wskazanej na pasku zakładek w sekcji Kontrolki.

W sekcji Kontrolki udostępniono funkcjonalność przenoszenia kontrolek pomiędzy sekcjami i zakładkami. Po podświetleniu kontrolki i kliknięciu w ikonę rozwijana jest lista zakładek i sekcji do których można przenieść wybraną kontrolkę. Narzędzie umożliwia przenoszenie kontrolek pomiędzy sekcjami znajdującymi się na różnych zakładkach, jak również pomiędzy sekcjami w ramach jednej zakładki.

|            |                                             | Comarch DMS                        | 2020.2.0      |                          | [P9 Sp. z o.o.] AKOWAL 💷 🗆 🛪           |
|------------|---------------------------------------------|------------------------------------|---------------|--------------------------|----------------------------------------|
|            | Faktury avista Pref                         | ix: FA                             |               |                          |                                        |
| 4          | KARTA OBIEGU SCHEMAT OBIEGU USTAWIENIA OBIE | GU                                 |               |                          |                                        |
| <u> </u>   |                                             |                                    | <i>,</i> ,    | Kontrolki                |                                        |
| •••        | Flementy                                    |                                    |               | Ê                        | `````````````````````````````````````` |
|            | LP Nazwa produktu Ilość Jednostka           | Cena jedn. netto Cena jedn. brutto | Wartość netto | K FAKTURA DODATKOW       | Faktura - Nagłówek >>>                 |
|            | <b>A</b>                                    |                                    | 1             | [Tekst] NIP              | Faktura - Kontrahent                   |
|            | Ð                                           |                                    |               | [Tekst] Nazwa kontrahei  | Faktura - Pozycje dokumentu            |
|            |                                             |                                    |               | [Tekst] Adres            | Faktura - VAT                          |
| 125        | VAI                                         |                                    | $\sim$        | Pozycje dokumentu        | Faktura - Płatność                     |
|            | Tabela VAT                                  |                                    |               | [Dane tabelaryczne] Ele  | Dodatkowe - Załączniki                 |
| 9          | LP Stawka VAT Wartość netto Wartość VAT     | Wartość brutto Status VAT          |               | VAT                      | Dodatkowe - Techniczne                 |
| 12         |                                             |                                    |               | [Dane tabelaryczne] Tab  | ela VAT                                |
| **         | ÷                                           |                                    |               | Płatność                 | <u>^</u>                               |
| ណ៍         |                                             |                                    |               | [Data i godzina] Termin  | płatności                              |
|            | Płatność                                    |                                    | ^             | [Liczba stałoprzecinkowa | a] Płatność                            |
| 1          | Termin płatności                            | Płatność                           |               | [Tekst] Waluta           |                                        |
|            | 28.08.2020                                  |                                    | 12,00         | [Tekst] Numer rachunku   | bankowego                              |
| <b>200</b> | Waluta                                      | Numer rachunku bankowego           |               | Techniczne               | ^                                      |
| 11.        | Sample text                                 | Sample text                        |               | [Liczba rzeczywista] OCR | R_Document_ID                          |
|            | Sample text                                 | Sample text                        |               | [Dokument ERP XL] DOK    | : erpxl                                |
|            | Techniczne                                  |                                    | ~             | [Załącznik] Specyfikacja |                                        |
|            |                                             |                                    |               | [Załącznik] Umowa        |                                        |
|            | OCR_Document_ID                             | DOK erpxl                          |               | Liczba rzeczywista       |                                        |
|            | 11,00                                       | 0                                  | I             |                          |                                        |
|            | Specyfikacja                                | Umowa                              |               | Nazwa wyświetlana        | OCR_Document_ID                        |
|            | ۲                                           | <b>+</b>                           |               | Nazwa (identyfikator)    | OCRDocumentId                          |
|            |                                             |                                    |               |                          |                                        |

Rys 3. Menu z listą zakładek i sekcji do których możliwe jest przeniesienie wskazanej kontrolki

We właściwościach etapu na zakładce Schemat obiegu administrator może określić czy zakładka, analogicznie do kontrolek i sekcji będzie widoczna, wymagana, tylko do odczytu oraz czy na danym etapie zostanie włączone inicjowanie SQL. Zmiana właściwości na poziomie zakładki powoduje aktualizację wartości we wszystkich kontrolkach i sekcjach znajdujących się na danej zakładce.

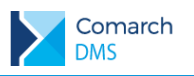

#### COMARCH ERP

|          |                                     |              | Comarch DMS 20        | 020.2.0                   |                                      |                              | [P                                       | 9 Sp. z o.o.] AKOWAL  | _ 🗆 ×      |
|----------|-------------------------------------|--------------|-----------------------|---------------------------|--------------------------------------|------------------------------|------------------------------------------|-----------------------|------------|
|          | Faktury avista                      | Prefix: FA   |                       |                           |                                      |                              |                                          |                       |            |
| 4        | KARTA OBIEGU SCHEMAT OBIEGU USTAWIE | NIA OBIEGU   |                       |                           |                                      |                              |                                          |                       |            |
|          |                                     |              | Etapy                 |                           |                                      |                              |                                          |                       |            |
| •••      | Poiectracia fakturu                 |              |                       |                           |                                      |                              |                                          | ⓐ ↑ ↓                 | $\bigcirc$ |
|          | Rejestracja taktury                 |              | Dekretacja kosztów    |                           |                                      |                              |                                          |                       |            |
|          | ¥                                   |              | Akceptacja kierownika |                           |                                      |                              |                                          |                       |            |
| E        | Dekretacja kosztów                  |              | Księgowość            |                           |                                      |                              |                                          |                       | _          |
| 222      |                                     |              | стар                  |                           |                                      |                              |                                          |                       |            |
|          | Akceptacja kierownika 💛 💛           | Odrzucono    | OGÓLNE UPRAWNIE       | NIA PRZEKAZA              | NIE MAIL                             | KONTROLKI                    |                                          |                       |            |
| đ        |                                     |              | Kontrolka             | Zaznacz wszystko Widoczna | Zaznacz wszystko<br>Tylko do odczytu | Zaznacz wszystko<br>Wymagana | Zaznacz wszystko<br>Inicjalizacja Sql/C# | Kolejność inicjowania | $\sim$     |
| <b>Q</b> | Księgowość —>                       | Archiwizacja | Faktura               |                           |                                      |                              |                                          |                       | $\sim$     |
| ส์       |                                     |              | Dodatkowe             | $\checkmark$              |                                      |                              |                                          |                       | $\sim$     |
|          |                                     |              | Załączniki            | $\checkmark$              |                                      |                              |                                          |                       | $\sim$     |
|          |                                     |              | Specyfikacja          | ~                         |                                      |                              |                                          |                       |            |
| 20       |                                     |              | Umowa                 | <ul> <li></li> </ul>      |                                      |                              |                                          |                       |            |
| <b>_</b> |                                     |              | OCR Document          | V                         |                                      |                              |                                          |                       | <u> </u>   |
| 1.       |                                     |              | OciCodument           | _ •                       |                                      |                              |                                          |                       |            |
|          |                                     |              |                       |                           |                                      |                              |                                          |                       |            |
|          |                                     |              |                       |                           |                                      |                              |                                          |                       |            |
|          |                                     |              |                       |                           |                                      |                              |                                          |                       |            |
|          |                                     |              |                       |                           |                                      |                              |                                          |                       |            |
|          |                                     |              |                       |                           |                                      |                              |                                          |                       |            |
|          |                                     | + -          |                       |                           |                                      |                              |                                          |                       |            |

Rys 4. Właściwości zakładek na właściwościach etapu.

### 1.1.2 Szczegóły dokumentu

W zależności od ustawień we właściwościach etapów zakładki będą wyświetlane na szczegółach dokumentu. Przypadkiem szczególnym jest dokument, na którym zdefiniowano tylko jedną zakładkę, w takiej sytuacji na szczegółach dokumentu nie będzie wyświetlany pasek zakładek.

|             |       |                                             | Co                                    | omarch DMS 2020.2.0                             |                | [P9 Sp. z o.o.                       | AKOWAL _ □ × |
|-------------|-------|---------------------------------------------|---------------------------------------|-------------------------------------------------|----------------|--------------------------------------|--------------|
|             |       | FA/19/8/2020 🗲 🗎 🤅                          |                                       |                                                 |                |                                      |              |
| ٥           | nenty | Spółka : P9 Sp. z o.o.                      |                                       | Data utworzenia                                 | a : 28-08-2020 |                                      |              |
|             | Dokun | Nagłówek                                    |                                       |                                                 | ^              | Przebieg                             |              |
|             |       | Skan dokumentu                              |                                       | Data wystawienia dokumentu                      | 1              | Anna Kowalska (X<br>04.08.2020 10:03 | (L)          |
|             |       | Faktury (2)_2020-07-21_16-1()               |                                       | 30.10.2019                                      |                |                                      |              |
| ACE         |       | æ                                           | Numer dokumentu                       | Data zakupu                                     |                | Rejestracja faktury                  |              |
| <i>1</i> 21 |       |                                             | FSE-19/10/2                           | 30.10.2019 🗸                                    |                |                                      | -            |
| B           |       | Kontrahent                                  |                                       |                                                 | ^              |                                      |              |
|             |       | NIP                                         | Nazwa kontrahenta                     | Adres                                           |                |                                      |              |
| ส           | >>    | 6770065406                                  | COMARCH SPÓŁKA AKCYJNA                | Aleja Jana Pawła II 39A Kraków 31-864<br>Kraków |                | Uprawnienia do obecnego etapu        | $\sim$       |
| *           | k     |                                             |                                       |                                                 |                | Następny etap                        |              |
|             |       | Pozycie dokumentu                           |                                       |                                                 |                | Dekretacja kosztów                   | ~ →          |
| <b>210</b>  |       |                                             |                                       |                                                 |                |                                      |              |
|             |       | VAI                                         |                                       |                                                 |                |                                      |              |
|             |       | Tabela VAT<br>LP Stawka VAT Wartość netto V | Vartość VAT Wartość brutto Status VAT |                                                 |                |                                      |              |
|             |       | 1 0 🗘 1,00 🔪                                | 0,00 🗘 1,00 🗘 opodatko                |                                                 |                | Osoby uprawnione do nastepnego etapu |              |
|             |       | ÷                                           |                                       |                                                 | -              |                                      |              |
|             |       |                                             |                                       | _                                               | 100% +         |                                      |              |
|             |       | Płatność                                    |                                       |                                                 | ~              |                                      |              |

Rys 5. Szczegóły dokumentu z jedną zakładką, aplikacja desktop.

|             | DIV    | 15                                         |                                             |                                                          | COMARCII ERF                               |
|-------------|--------|--------------------------------------------|---------------------------------------------|----------------------------------------------------------|--------------------------------------------|
| Σ           | A١     | /X/2/8/2020 ← 🖫 [                          |                                             |                                                          | (P9 Sp. z o.o.) AKOWAL 🔏 🕛                 |
| ា           | Â      | Karta obiegu                               |                                             |                                                          | Przekazanie                                |
| •••         | Dokume | Spółka: P9 Sp. z o.o.<br>FAKTURA DODATKOWE |                                             | Data utworzenia: 28-08-2020 🛛 🗧                          | · · · · · · · · · · · · · · · · · · ·      |
| ai.         |        | NAGŁÓWEK                                   |                                             | ^                                                        | Anna Kowaiska (XL)<br>2020-08-28 19:36     |
|             |        | Skan dokumentu<br>FA-1-2020_2020-07-16_1   |                                             | Data wystawienia dokumentu<br>2020-07-16                 | Rejestracja faktury                        |
|             |        |                                            | Numer dokumentu<br>FA/1/2020                | Data zakupu<br>2020-07-16                                | <                                          |
|             |        | KONTRAHENT                                 |                                             | ^                                                        | Uprawnienia do obecnego etapu              |
|             | »      | NIP<br>6770065406                          | Nazwa kontrahenta<br>COMARCH SPÓŁKA AKCYJNA | Adres<br>Aleja Jana Pawła II 39A Kraków 31-864<br>Kraków | P9 Sp. z o.o. (P9 Sp. z o.o.)<br>Komentarz |
|             |        |                                            |                                             |                                                          |                                            |
|             |        | POZYCJE DOKUMENTU                          |                                             | •                                                        | Następny etap                              |
|             |        | VAT                                        |                                             | ¥                                                        | Dekratacia krostów                         |
|             |        | PŁATNOŚĆ                                   |                                             | ^                                                        |                                            |
|             |        | Termin płatności                           |                                             |                                                          |                                            |
|             |        | 2020-07-18<br>Platność                     |                                             |                                                          |                                            |
|             |        | 1 500,00                                   | Û                                           |                                                          |                                            |
|             |        | Waluta                                     |                                             |                                                          |                                            |
| <b>&gt;</b> |        | PLN                                        |                                             |                                                          | *                                          |

Rys 6. Szczegóły dokumentu, na którym zdefiniowano dwie zakładki, aplikacja web.

# 1.2 Przekazywanie skanów do usługi Comarch OCR z poziomu dokumentu DMS

W nowej wersji Comarch DMS umożliwiono przekazywanie dokumentów do usługi Comarch OCR z poziomu kontrolki typu Załącznik na karcie obiegu. Funkcjonalność została udostępniona we wszystkich typach aplikacji Comarch DMS.

# 1.2.1 Nowy typ punktu ACD – Współpraca z Comarch OCR (przesyłanie skanów z kontrolki załącznik na dokumencie DMS)

Aby możliwe było przesyłanie skanów do usługi Comarch OCR bezpośrednio z karty obiegu konieczna jest konfiguracja nowego typu punktu ACD w aplikacji desktop.

Comarch

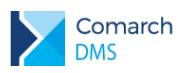

|                                          |                          | Punkt konfiguracyjny                                                                                                    | _ 🗆 × |
|------------------------------------------|--------------------------|----------------------------------------------------------------------------------------------------|-------|
| Tryb współpracy                          | Ogólne                   | Kontrolki                                                                                                    |       |
| Tryb współpracy                          |                          | Współpraca z Comarch OCR (przesyłanie skanów z kontrolki załącznik na dokumencie DMS)                                                                                                    | ~     |
|                                          |                          |                                                                                                    |       |
|                                          |                          |                                                                                                    |       |
|                                          |                          |                                                                                                    |       |
|                                          |                          |                                                                                                    |       |
|                                          |                          |                                                                                                    |       |
|                                          |                          |                                                                                                    |       |
|                                          |                          |                                                                                                    |       |
|                                          |                          |                                                                                                    |       |
|                                          |                          |                                                                                                    |       |
|                                          |                          |                                                                                                    |       |
|                                          |                          |                                                                                                    |       |
| Na dokumencie Cor<br>Wyniki są zapisywan | narch DIV<br>ie w lokali | S, w kontrolce typu załącznik użytkownik wskazuje plik, który jest przekazywany do usługi Comarch OC<br>nej bazie Comarch DMS i na podstawie konfiguracji punktu wyświetlane w kontrolkach karty obiegu. | R.    |
|                                          |                          |                                                                                                    |       |
|                                          |                          | Zapisz Zamknij                                                                                                    |       |
|                                          |                          |                                                                                                    |       |

Rys 7. Punkt ACD – Współpraca z Comarch OCR (przesyłanie skanów z kontrolki załącznik na dokumencie DMS) – zakładka Tryb współpracy

Na definicji punktu ACD, na zakładce Ogólne należy wprowadzić następujące dane:

- Nazwa punktu nazwa prezentowana na liście punktów ACD w oknie automatycznego generowania dokumentów.
- Typ obiegu nazwa typu obiegu, w ramach którego możliwe będzie przekazywanie skanów do usługi Comarch OCR z poziomu kontrolki załącznik na szczegółach dokumentu
- Kontrolka nazwa kontrolki typu załącznik z poziomu której dokumenty będą przekazywane do usługi Comarch OCR
- Typ rejestru VAT określa typ rejestru VAT, w ramach którego będą rejestrowane dokumenty.
- Xraj dokumentu określa czy zeskanowany dokument jest dokumentem polskim, czy niemieckim.

#### COMARCH ERP

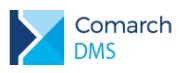

|                     |         | Punkt konfiguracyjny  | _ 🗆 × |
|---------------------|---------|-----------------------|-------|
| Tryb współpracy Ogó | ólne Ko | ntrolki               |       |
| Nazwa punktu        |         | Faktury A-Vista XL    |       |
| Typ obiegu          |         | A-Vista XL            | ~     |
| Kontrolka           |         | Skan dokumentu (Skan) | ~     |
| Typ rejestru VAT    |         | Zakup                 | ~     |
| Kraj dokumentu      |         | Polska                | ~     |
|                     |         |                       |       |
|                     |         |                       |       |
|                     |         |                       |       |
|                     |         |                       |       |
|                     |         |                       |       |
|                     |         |                       |       |
|                     |         |                       |       |
|                     |         |                       |       |
|                     |         | Zapisz Za             | mknij |

Rys 8. Definicja punktu ACD – Współpraca z Comarch OCR (przesyłanie skanów z kontrolki załącznik na dokumencie DMS) – zakładka Ogólne

Na zakładce kontrolki należy zapytaniem SQL wskazać dane które powinny być wyświetlane w danej kontrolce.

|                                         |   | 1 select OCD ContractorName                                                                                                    |        |
|-----------------------------------------|---|----------------------------------------------------------------------------------------------------|--------|
| Data wystawienia dokumentu (DataWystawi | â | 2 from do.OC_Documents where OCD_Id=@id1@                                                                                                    |        |
| Jumer dokumentu (NumerDokumentu)        | Ē |                                                                                                    |        |
| Data zakupu (DataZakupu)                | ā |                                                                                                    |        |
| NIP (NIP)                               | 亩 |                                                                                                    |        |
| Jazwa kontrahenta (NazwaKontrahenta)    | Đ |                                                                                                    |        |
| Adres (Adres)                           | â |                                                                                                    |        |
| ermin płatności (TerminPlatnosci)       | 面 |                                                                                                    |        |
| Valuta (Waluta)                         | Ē |                                                                                                    |        |
| Jumer rachunku bankowego (NumerRachu    | 面 |                                                                                                    |        |
| OCRDocument_ID (OCRDocumentid)          | 面 | Test zapytar                                                                                                    | ia SQL |
| DokumentERPXL] Kontrahent               | 面 | Składnia:                                                                                                    |        |
| DokumentERPXL] Płatnik                  | â | SELECT varchar(900)<br>varchar(900) - tekst                                                                                                    |        |
| DokumentERPXL] Waluta                   | 盦 | Przykład:                                                                                                    |        |
| DokumentERPXL] Lista elementów          | 面 | BEGIN TRY                                                                                                    |        |
| iodaj                                   |   | serect txt from abolaocuments where fail = @idi@/~an<br>id2 = @id2@ */<br>END TRY<br>BEGIN CATCH<br>DECLARE @ErrorMessage varchar(max) = "W zapytaniu |        |

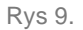

Definicja punktu ACD – Współpraca z Comarch OCR (przesyłanie skanów z kontrolki załącznik na dokumencie DMS) – zakładka Kontrolki

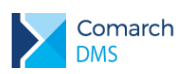

#### 1.2.2 Właściwości kontrolki załącznik, dla której utworzono punkt ACD Współpraca z Comarch OCR (przesyłanie skanów z kontrolki załącznik na dokumencie DMS)

Kontrolka typu Załącznik wskazana w punkcie ACD skonfigurowanym do przesyłania skanów dokumentów z poziomu karty obiegu posiada pewne ograniczenia:

Do kontrolki typu Załącznik umożliwiającej przekazanie skanu dokumentu do usługi Comarch OCR możliwe jest dodanie tylko jednego pliku. W przypadku gdy dodany PDF zawiera więcej niż jedną fakturę, dane nie zostaną dodane do dokumentu DMS.

|                         |       | $(\leftarrow)$                               |             | Comarch DMS 2020.2.0                                                                                                    |                |
|-------------------------|-------|----------------------------------------------|-------------|----------------------------------------------------------------------------------------------------|----------------|
| 0                       | menty | FAKTURA DODATKOWE     Spółka : P9 Sp. z o.o. |             | >>><br>Data univozania : 19-08-2020 🖉                                                                                                    | Przebieg       |
| •••                     | Doku  | Nagłówek                                     |             |                                                                                                    | Tizebieg       |
| Ecg                     |       | Skan dokumentu<br>Faktury                    | 亩 曽<br>Nume | Data wystawienia dokumentu          er dokumentu         Data zakupu                                                                                                    |                |
| 같                       |       |                                              |             | ×                                                                                                    |                |
| <b>☆</b>                | >>    | Kontrahent<br>NIP                            | Nazwi       | a kontra           W załączonym pilku rozpoznano więcej nić jeden dokument.           Mechanizm wysykanie do Comarch OCR pilków z poziomu karty obiegu obsługuje wyłącznie pilki zawierające jeden dokument. | Uprawnienia do |
| <i>▶</i><br><b>2</b> 00 |       | Pozycje dokumentu                            |             |                                                                                                    |                |
| •                       |       | Elementy<br>LP Nazwa produktu Ilość          | Jednostka   | Cena jedn. netto Cena jedn. brutto Wartość netto Wartość brutto Stawł                                                                                                    |                |

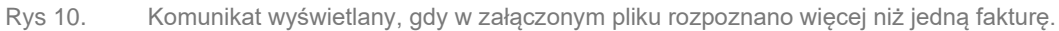

- Zablokowano możliwość dodawania skanów wprost ze skanera, dodawane załączniki mogą pochodzić z dysku lub z managera dokumentów.
- Do kontrolki mogą być dodane wyłącznie pliki z rozszerzeniami jpg, jpeg i pdf.

#### 1.2.3 Szczegóły dokumentu

Po dodaniu skanu do kontrolki typu załącznik, skan jest automatycznie przesyłany do usługi Comarch OCR i po chwili na dokument zostają wczytane informacje rozpoznane w usłudze, zgodnie z konfiguracją kontrolek w dedykowanym punkcie ACD.

| Con<br>DMS  | nar   | rch                                     |           |                   |                            |          | I                                                                                                | COMARCI                  | HE  |
|-------------|-------|-----------------------------------------|-----------|-------------------|----------------------------|----------|--------------------------------------------------------------------------------------------------|--------------------------|-----|
| 2           | enty  | Karta obiegu                            |           |                   |                            |          | (P<br>Przekazanie                                                                                | 9 Sp. z o.o.) AKOWAL 🛛 🔏 | Ċ   |
| ••••<br>111 | Dokum | Spółka: P9 Sp. z o.o.                   | DODATKOWE |                   | Data utworzenia: 29-08-202 | 20 Ø ×   |                                                                                                  | 品                        | ]== |
|             |       | NAGŁÓWEK<br>Skan dokumentu<br>E fa32020 | ② 雷 冒     |                   | Data wystawienia dokumentu | <b>^</b> | Komentarz                                                                                        |                          |     |
|             |       |                                         |           | Numer dokumentu   | Deta zakupu                |          | Następny etap<br>Nadśnięcie przydsku przekazania przeniesie dokument do o<br>Dekentracja faktury | następnego etapu.        | ~   |
|             | ≫     | NIP                                     |           | Nazwa kontrahenta | Adres                      | ^        | nejestracja lakury                                                                               |                          | ·   |
|             |       | POZYCJE DOKUMEN                         | ντυ       |                   |                            | ~        |                                                                                                  |                          |     |
|             |       | VAT                                     |           |                   |                            | ~        |                                                                                                  |                          |     |
|             |       | PŁATNOŚĆ<br>DOKUMENT ERP XL             |           |                   |                            | *<br>*   |                                                                                                  |                          |     |
| >           |       |                                         |           |                   |                            |          |                                                                                                  |                          |     |

Rys 11. Karta obiegu w aplikacji web, gdy dodano załącznik i dokument jest przetwarzany w usłudze Comarch OCR

Po wczytaniu na dokument DMS danych rozpoznanych w usłudze Comarch OCR, możliwa jest weryfikacja rozpoznanych danych poprzez porównanie danych wyświetlanych w kontrolkach z danymi na skanie dokumentu.

| 1         | Karta obiegu          |                        |                                      |              | Załącznik                        |           |               |                             |                          |             |                        |            |
|-----------|-----------------------|------------------------|--------------------------------------|--------------|----------------------------------|-----------|---------------|-----------------------------|--------------------------|-------------|------------------------|------------|
| open and  | Spółka: P9 Sp. z o.o. |                        | Data utworzenia: 29-08-2020          | Ø×           | ← « Stro                         | na: 1 / 1 | » ,©          | ρ 🖸                         |                          | C           | C                      |            |
|           | FAKTURA DODATKOWE     |                        |                                      |              |                                  |           |               |                             |                          |             |                        |            |
| <u>ai</u> |                       |                        |                                      |              | Sprzedawca                       |           |               | 1                           | 1                        | Faktura VA  | Т                      |            |
|           | NAGŁÓWEK              |                        |                                      | $\sim$       | COSDARCH S A                     |           |               |                             | · · · · ·                | nr FS-3/20  |                        |            |
|           | Skan dokumentu        |                        | Data wystawienia dokumentu           |              | Aleja Jana Pawła II 39           | A         |               | Data wystaw<br>Data dostawy | ienia:<br>/wykonania usł | lugi:       | 203                    | 20-08-1    |
|           | 🛃 fa32020 💼 🗎         |                        | 2020-08-29                           |              | 31-864 Krakow<br>NIP: 6770065406 |           |               |                             |                          |             |                        |            |
|           |                       | Numer dokumentu        | Data zakupu                          |              |                                  |           |               |                             | 010                      | .2.33000000 | Stree                  | na: 1 z    |
|           |                       | F5-3/20                | 2020-08-29                           |              | Platność na konto:<br>Nalwarzy   |           |               | Othings                     |                          |             |                        |            |
|           |                       |                        |                                      |              | COMARCH                          |           |               | COMAR                       | СН                       |             |                        |            |
|           |                       |                        |                                      |              | 31-864 Krahów                    |           |               | Jana Pav<br>31-864 B        | ita 11 39A<br>Iraków     |             |                        |            |
|           | KONTRAHENT            |                        |                                      | ^            | Zamówienia:                      |           |               |                             |                          |             |                        |            |
|           | NIP                   | Nazwa kontrahenta      | Adres                                |              | Lp. Kod                          |           | DP10311       | PCM                         | Thaiá/T e                |             | Cena Wartoi            | ić 174     |
| >>        | 6770065406            | COMARCH SPÓŁKA AKCYJNA | Aleja Jana Pawła II 39A Kraków 31-86 | 4            | Nazwa towaru<br>1 KABEL MDMI     |           | FRANC         | 200                         | 1 ut.                    | -           | netto net<br>23,50 23/ | 10<br>00 2 |
|           |                       |                        | 2 Krakow                             |              | Kebel HDMI<br>2 MONITOR_23       |           |               |                             | 1 set.                   |             | 450,00 +50,0           |            |
|           |                       |                        |                                      |              | Mealter komputarer<br>3 CP_A     | 17.25"    |               |                             | l sat.                   |             | 595,80 1 500)          | 00 2       |
|           |                       |                        |                                      | ~            | Forma platności                  | Termin    | Kurota Waluta | Sta                         | wika                     | Netto       | VAT                    | Brut       |
|           | POZYCJE DOKUMENTU     |                        |                                      | *            | Getovka 2                        | 020-08-29 | 2 425,25 PLN  | Razem                       |                          | 1 375.00    | 454.25                 | 2 429,     |
|           |                       |                        |                                      |              |                                  |           |               | Wtyme                       | 423                      | 19/5.00     | 404,20                 | 2469.4     |
|           | VAT                   |                        |                                      | ~            |                                  |           |               |                             |                          |             |                        |            |
|           |                       |                        |                                      |              |                                  |           |               |                             |                          |             |                        |            |
|           | PŁATNOŚĆ              |                        |                                      | $\sim$       |                                  |           |               |                             |                          |             |                        |            |
|           |                       |                        |                                      |              |                                  |           |               |                             |                          |             |                        |            |
|           | DOKUMENT ERP XL       |                        |                                      | $\checkmark$ |                                  |           |               |                             |                          |             |                        |            |
|           |                       |                        |                                      |              |                                  |           |               |                             |                          |             |                        |            |
|           |                       |                        |                                      |              |                                  |           |               |                             |                          |             |                        |            |
| \[        |                       |                        |                                      |              |                                  |           |               |                             |                          |             |                        |            |
| >         |                       |                        |                                      |              |                                  |           |               |                             |                          |             |                        |            |

OCR.

#### 1.2.4 Generowanie dokumentów z masowego skanowania

W ramach funkcjonalności masowego skanowania dokumentów umożliwiono generowanie dokumentów DMS z równoczesnym przesłaniem skanu dokumentu do usługi Comarch OCR.

Aby możliwe było generowanie dokumentu z równoczesnym przesłaniem skanu do usługi Comarch OCR wymagane jest włączenie inicjowania dokumentów w trybie ręcznym, tj. po wskazaniu dokumentu na liście skanów i kliknięciu w przycisk generuj.

RP

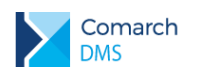

Z uwagi na wymagania kontrolki typu załącznik, z której skan wysyłany jest do usługi Comarch OCR, podczas inicjowania dokumentów na podstawie skanów wyłączono możliwość dołączania skanów do zainicjowanych dokumentów.

| Iniciowan | ie dekumentów                                                                                                    | Comarch DMS 2020.2.0                                                                                                    |                                         | [P9 Sp. z o.o.] AKOWAL 💷 🗆 🗙 |
|-----------|----------------------------------------------------------------------------------------------------|----------------------------------------------------------------------------------------------------|-----------------------------------------|------------------------------|
|           | a XL    Ko                                                                                                    | d kreskowy 🗸                                                                                                    | ✓ Utwórz                                |                              |
|           | Statistics         Statistics           COLUMENTS         Annotation           Statistics         Statistics           Statistics         Statistics | Party Party       We want the state of the state of the s | ) ( ( ( ( ( ( ( ( ( ( ( ( ( ( ( ( ( ( ( |                              |
|           |                                                                                                    | Jama is naive: J40.07 (KV)<br>Sensa ika tupu katalasa kangi KU 25 (16                                                                                                    |                                         |                              |

Rys 13. Okno masowego inicjowania dokumentów, dokument przygotowany do generowania

#### 1.3 Obsługa skanerów

W nowej wersji Comarch DMS została udostępniona funkcjonalność dodawania skanów dokumentów bezpośrednio ze skanera w punktach ACD współpracujących z usługami OCR oraz w masowym skanowaniu. W obu oknach dodano ikonę skanera uruchamiającą skanowanie dokumentów.

Po kliknięciu w ikonę wyświetlane jest okno Skanowanie, w którym dostępne są opcje:

Źródło – system automatycznie wykrywa zainstalowane urządzenia skanujące, za pomocą opcji Zmień możliwe jest wybranie innego niż wskazane. W przypadku wykrycia skanera marki EPSON, automatycznie ustawiana jest wartość parametru Rodzaj skanera na EPSON i w oknie Ustawienia skanera dostępne są opcje dedykowane skanerom tej marki.

- Nazwa pliku system podpowiada nazwę skanowanego pliku, użytkownik ma możliwość zmiany podpowiadanej nazwy
- Format pliku domyślnie system podpowiada format pliku jpg, po rozwinięciu listy możliwe jest wskazanie formatów bmp, tif (wielostronicowy), png, gif, pdf (wielostronicowy).

|                          | Skanowanie                                                          | ×                |
|--------------------------|---------------------------------------------------------------------|------------------|
| Rodzaj skanera<br>Źródło | <ul> <li>EPSON (zalecane)</li> <li>WIA-HP Officejet 5600</li> </ul> | Inne       Zmień |
| Nazwa pliku              | scan_20200830141241                                                 |                  |
| Format pliku             | jpg                                                                 | ~                |
|                          |                                                                     | Skanuj Anuluj    |

Rys 14. Okno Skanowanie

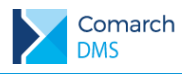

Ustawienia skanera – w oknie skanowanie po kliknięciu w ikonę wyświetlone zostaje dodatkowe okno z ustawieniami skanera.

- Skanery EPSON dla skanerów tej marki oprogramowano dedykowane okno ustawień skanera, w którym użytkownik może zarządzać następującymi ustawieniami:
  - Źródło dokumentu w parametrze należy wskazać, czy dokumenty będą skanowane za pomocą automatycznego podajnika dokumentów, czy będą pochodzić ze skanera płaskiego.
  - Strona skanowania w parametrze należy określić, czy skanowanie będzie odbywać się w trybie jednostronnym, czy dwustronnym. Domyślnie parametr przyjmuje wartość Jednostronnie.
  - Typ obrazu określa, czy dokumenty będą skanowane w kolorze, skali szarości, czerni i bieli, czy typ obrazu będzie ustawiany automatycznie. Domyślnie parametr przyjmuje wartość Automatycznie.
  - Rozdzielczość w parametrze należy określić rozdzielczość skanowanego obrazu, domyślnie wartość została ustawiona na 300 dpi.
  - Usuń skos dokumentu parametr odpowiadający za korektę przekrzywienia skanowanej strony. Parametr przyjmuje wartości: Przekrzywienie papieru, Przekrzywienie treści, Przekrzywienie papieru i treści. Domyślnie ustawiono wartość Przekrzywienie papieru.
  - Pomiń puste strony parametr odpowiadający za to, czy podczas skanowania będą wykrywane puste strony. Parametr przyjmuje wartości Wyłączone, Bardzo niska czułość, Niska czułość, Średnia czułość i Wysoka czułość. Domyślnie parametr przyjmuje wartość Wyłączona.
  - Wykryj podwójne podanie parametr odpowiadający za wykrywanie podwójnego podania papieru, przyjmuje wartości: Wyłączone, Niska czułość, wysoka czułość. Domyślnie parametr przyjmuje wartość Wyłączona.
  - Jaskrawość parametr umożliwiający dostosowanie jaskrawości skanowanego obrazu
  - Kontrast parametr umożliwiający dostosowanie kontrastu skanowanego obrazu
  - Kompresja parametr dostępny, gdy w oknie Skanowanie wskazano format pliku tif, parametr przyjmuje wartości: Brak, Standardowa

|                         | Ustawienia skanera               |   |
|-------------------------|----------------------------------|---|
| Skaner                  | EPSON DS-530                     |   |
| Źródło dokumentu        | Automatyczny podajnik dokumentów | ~ |
| Strona skanowania       | Jednostronnie                    | ~ |
| Typ obrazu              | Automatycznie                    | Ŷ |
| Rozdzielczość           | 300 <b>v</b> dpi                 |   |
| Usuń skos dokumentu     | Przekrzywienie papieru           | ~ |
| Pomiń puste strony      | Wyłączone                        | ~ |
| Wykryj podwójne podanie | Wyłączone                        | ~ |
| Jaskrawość              |                                  | 0 |
| Kontrast                |                                  | 0 |
| Kompresja               | Standardowa                      | ~ |
|                         | Brak                             |   |
|                         | Standardowa                      |   |

Rys 15.

Ustawienia skanera EPSON, gdy wskazano format pliku tif

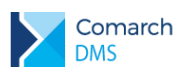

 Typ pliku pdf – parametr dostępny, gdy w oknie Skanowanie wskazano format pliku pdf, określa typ pliku pdf, do którego zostanie zapisany zeskanowany dokument. Parametr przyjmuje wartości: Zwykły, PDF/A, Kompresja.

| Ustawienia skanera 🛛 🗙  |                                  |   |  |  |
|-------------------------|----------------------------------|---|--|--|
| Skaner                  | EPSON DS-530                     |   |  |  |
| Źródło dokumentu        | Automatyczny podajnik dokumentów | ~ |  |  |
| Strona skanowania       | Jednostronnie                    | ~ |  |  |
| Typ obrazu              | Automatycznie                    | ~ |  |  |
| Rozdzielczość           | 300 V dpi                        |   |  |  |
| Usuń skos dokumentu     | Przekrzywienie papieru           | ~ |  |  |
| Pomiń puste strony      | Wyłączone                        | ~ |  |  |
| Wykryj podwójne podanie | Wyłączone                        | ~ |  |  |
| Jaskrawość              |                                  | 0 |  |  |
| Kontrast                |                                  | 0 |  |  |
| Typ pliku pdf           | Kompresja                        | ~ |  |  |
|                         | Zwykły                           |   |  |  |
|                         | PDF/A                            |   |  |  |
|                         | Kompresja                        |   |  |  |

Rys 16. Ustawienia skanera EPSON, gdy wskazano format pliku pdf

- Jakość parametr dostępny, gdy w oknie Skanowanie wskazano format pliku inny niż tif i pdf. Umożliwia dostosowanie jakości skanowanego obrazu.
- Skanery innych producentów dla skanerów innych producentów dostępne jest uniwersalne okno ustawień skanera, w którym użytkownik może zarządzać następującymi ustawieniami:
  - Automatyczny podajnik dokumentów (ADF) zaznaczenie parametru spowoduje, że dokumenty będą skanowane z użyciem ADF o ile podajnik jest dostępny w podłączonym urządzeniu.
  - Skanowanie dwustronne zaznaczenie parametru spowoduje, że dokumenty będą skanowane dwustronnie, jeżeli jest to możliwe w podłączonym urządzeniu.

| Ustawienia skanera                     | × |
|----------------------------------------|---|
|                                        |   |
| Automatyczny podajnik dokumentów (ADF) |   |
| Skanowanie dwustronne                  |   |
|                                        | _ |
| Zapisz Anuluj                          |   |
|                                        |   |

Rys 17. Ustawienia skanera dla skanerów innych niż EPSON

Po zapisie wprowadzonych ustawień użytkownik wraca do okna Skanowanie, z poziomu którego uruchamia proces dodawania skanów do systemu Comarch DMS.

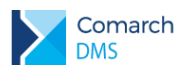

#### 1.3.1 Dodawanie skanów do punktu ACD współpracującego z usługą OCR

Aby przesłać skany dokumentów do usługi Comarch OCR bezpośrednio ze skanera, należy w punkcie ACD współpracującym z Comarch OCR kliknąć w ikonę Skanuj.

|              |                                    | Comarch DMS 2020.2.0            | [P9 Sp. z o.o.] AKOWAL 🔔 🗆 🗙                                       |
|--------------|------------------------------------|---------------------------------|--------------------------------------------------------------------|
|              | Automatyczne generowanie dokumento | W                               |                                                                    |
| đ            | Punkt konfiguracyjny aaa 🗸 🗸       |                                 | Dokumenty Tylko wypełnione 🗸 Generuj                               |
|              |                                    | Data utworzenia : 🧳             |                                                                    |
|              |                                    |                                 | Włącz procesowanie dokumentów           Przeprocesowane:         2 |
|              |                                    | Skanowanie                      | ×                                                                  |
| 2 <b>6</b> 1 | Rodzaj s                           | EDSON (Zalacana)                |                                                                    |
| 2            | Źródło                             | WIA-HP Officejet 5600 1.0 Zmień | 9                                                                  |
| ۵            | Nazwa p                            | ku scan_20200830161443          |                                                                    |
| ai           | Format p                           | ku jpg 🗸                        |                                                                    |
| *            |                                    | Skanuj Anuluj                   |                                                                    |
| 20           |                                    |                                 |                                                                    |
| ₽            |                                    |                                 |                                                                    |
|              |                                    |                                 |                                                                    |

Rys 18. Okno Skanowanie uruchomione w punkcie automatycznego generowania dokumentów (ACD)

Po kliknięciu w przycisk Skanuj następuje uruchomienie skanowania dokumentów. Gdy proces skanowania dobiegnie końca, dokumenty są automatycznie wysyłane do usługi Comarch OCR (parametr 'Włącz procesowanie dokumentów' jest zaznaczany automatyczne). Lista dokumentów w oknie ACD zostanie wyświetlona po zakończeniu procesów skanowania i przetwarzania skanów w usłudze Comarch OCR i kliknięciu w przycisk Odśwież.

#### 1.3.2 Dodawanie skanów dokumentów w oknie Inicjowanie dokumentów

Aby w oknie Inicjowanie dokumentów dodać skany wprost ze skanera, należy kliknąć w ikonę skanera nad panelem z listą skanów dokumentów, zostanie wyświetlone okno Skanowanie.

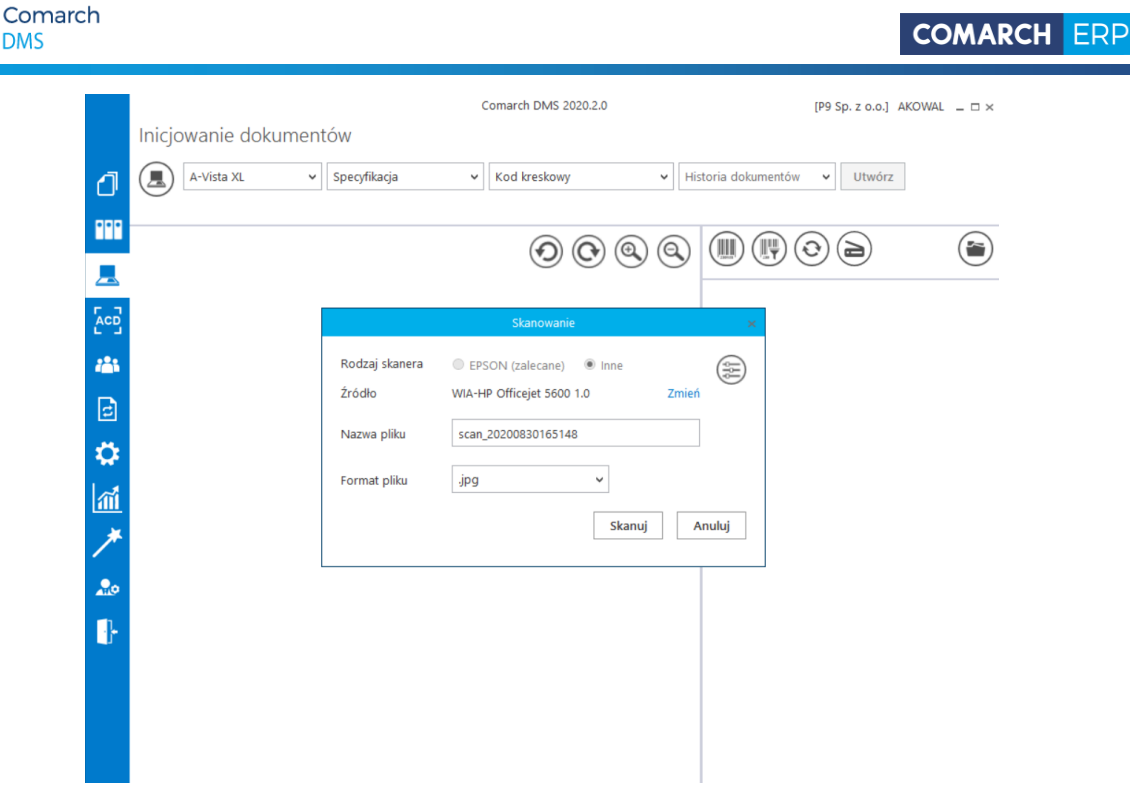

Okno skanowanie uruchomione w oknie inicjowania dokumentów. Rys 19.

W przypadku gdy na raz skanowanych jest kilka dokumentów, pierwszy z nich otrzyma nazwę ustawioną w oknie Skanowanie, w nazwie kolejnych dokumentów zostanie dodany kolejny numer skanu.

|     |                                                             | Comarch DMS 2020.2.0                                                                               | [P9 Sp. z o.o.] AKOWAL _ 🗆 🛪 |
|-----|-------------------------------------------------------------|----------------------------------------------------------------------------------------------------|------------------------------|
|     | Inicjowanie dokumentów                                      |                                                                                                    |                              |
| đ   | A-Vista XL v Specyfikacja v                                 | Kod kreskowy v Historia dokumentów v Utwórz                                                        |                              |
|     |                                                             |                                                                                                    |                              |
|     |                                                             | scan_2020083                                                                                       | 0164508(2).jpg               |
| 202 | Sprzedawca                                                  | Faktura VAT scan_2020083                                                                           | 0164508(3).jpg               |
| 121 | Komputery<br>Piçkna 2/1<br>30-072 Kraków                    | nr FA/5/2020 scan_2020083                                                                          | 0164508(4).jpg               |
| ⊒   | NIP: 49796/8887                                             | Data wystawienia:         30.08.2020           Data dostawy / wykonania usługi:         30.08.2020 | 0164508.jpg                  |
| ۵   | Bank: PKO 1 O/KRAKÓW Nr rachunku: 84-10202892-123485700     | Strona: 1/1                                                                                        |                              |
| 1   | Nabywca:<br>COMARCH SPÓŁKA AKCYJNA                          | Odbiorea:<br>COMARCH SPÓŁKA AKCYJNA                                                                |                              |
| *   | Aleja Jana Pawia II 39A<br>31-864 Kraków<br>NTP: 6770065406 | Aleja Jans Pawla II 39A<br>31-864 Kraków<br>NP: 677066466                                          |                              |
| 20  | Lp. Nazwa towaru'usługi PKWill                              | Ilość J.m. VAT Cena netto Wartość netto                                                            |                              |
|     | 1 Drukarka                                                  | 2. szt. 23 % 121,95 121,95                                                                         |                              |
| 1   | 2 Dmkarka 3D                                                | 1 szt. 23 % 3 252,03 3 252,03                                                                      |                              |
|     | 3 FAX                                                       | 1 szt. 23 % 121,95 121,95                                                                          |                              |
|     | 4 HUB USB                                                   | 1 szt. 23% 16,25 10,23                                                                             |                              |
|     | 5 Kabel HDMJ<br>Konne edutoricii Tarmin Konota Waluta       | A SEL 23.79 2019 3,49<br>Stawka Netto VAT Boutto                                                   |                              |
|     | przejcw 06.09.2020 4 326.68 PLN                             | Razem: 3 517,63 809,05 4 326,68                                                                    |                              |
|     |                                                             | W tym: 23% 3 517,63 809,05 4 326,68                                                                |                              |
|     |                                                             |                                                                                                    |                              |

Rys 20. Okno inicjowanie dokumentów po dodaniu kilku dokumentów wprost ze skanera.

#### 1.4 Zmiany we właściwościach kontrolek

#### 1.4.1 Automatyczny zapis karty obiegu przed wykonaniem własnej akcji

W kontrolce typu Własna akcja udostępniono funkcjonalność automatycznego zapisu karty obiegu tuż przed wykonaniem polecenia zapisanego w konfiguracji kontrolki.

**Comarch DMS** 

DMS

Wersja: 2020.2.0

| Nazwa wyświetlana                      | Generuj dokument |  |
|----------------------------------------|------------------|--|
| Nazwa (identyfikator)                  | CustomAction1    |  |
| Prezentuj na całej szerokości          |                  |  |
| Ustaw kontrolkę na początku<br>wiersza | $\checkmark$     |  |
| Plik wykonywalny                       | Ustaw            |  |
| IIS                                    | Ustaw            |  |
| Procedura                              | Pokaż Usuń       |  |
| Procedura ERP                          | Ustaw            |  |
| C# Script                              | Ustaw            |  |
| Nazwa spółki                           | P9 Sp. z o.o.    |  |
| Potwierdzenie wykonania akç            | ji 🔄             |  |

Rys 21. Właściwości kontrolki typu Własna akcja, nowy parametr 'Zapisz przed uruchomieniem'

Nowy parametr "Zapisz przed uruchomieniem" jest domyślnie odznaczony. Przy takim ustawieniu kontrolka działa jak dotychczas, to znaczy, jeżeli polecenie własnej akcji korzystało z danych zapisywanych do bazy, przed wykonaniem własnej akcji użytkownik musiał kliknąć w przycisk zapisu dokumentu. Zaznaczenie parametru "Zapisz przed uruchomieniem" powoduje, że po kliknięciu w przycisk własnej akcji dokument w pierwszej kolejności jest zapisywany, następnie wykonywane jest polecenie zapisane w konfiguracji kontrolki.

#### 1.5 Aktualizacja skryptów na bazach spółek, w wielospółkowym trybie pracy Comarch DMS

Wraz z nową wersją Comarch DMS udostępniono narzędzie do aktualizacji skryptów DMS na bazach spółek, gdy Comarch DMS pracuje w trybie wielospółkowym.

Aplikacja uruchamia skrypty na niearchiwalnych bazach spółek:

- Baza Comarch ERP XL
- Baza konfiguracyjna i firmowa Comarch ERP Optima
- Baza konfiguracyjna i baza firmowa Comarch ERP Altum

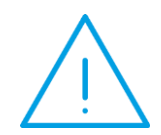

**Uwaga:** Skrypty wykonywane na bazie Comarch DMS (znajdujące się w katalogu SQL) nie są uruchamiane przez aplikację DMSDatabaseUpdater, należy uruchomić je ręcznie.

#### 1.5.1 Konfiguracja aplikacji

W pliku konfiguracyjnym aplikacji DMSDatabaseUpdater.exe.config należy w kluczu <add key="scriptsDirectory" value="C:\inetpub\wwwroot\DMS\_202012"/> wprowadzić ścieżkę do katalogu, w którym znajdują się katalogi ze skryptami (SQLXL, SQLOptima, SQLAltum).

**Comarch DMS** 

Wersja: 2020.2.0

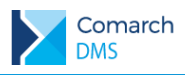

Klucz <add key="redirectOutputsToLogFile" value="False"/> odpowiada za to czy logi z uruchomienia skryptów będą wyświetlane w konsoli, czy zostaną zapisane w pliku log.txt.

- Zapis w pliku log.txt wartość true
- Wyświetlenie logów w konsoli wartość false

#### 1.5.2 Aktualizacja skryptów

Po uruchomieniu pliku DMSDatabaseUpdater.exe należy podać następujące dane:

- DatabaseServerName nazwa serwera, na którym znajduje się baza Comarch DMS
- DatabaseName nazwa bazy Comarch DMS
- Login login operatora SQL posiadającego uprawnienia do nadawania uprawnień i tworzenia procedur
- Password hasło operatora SQL

| \DMSDatabaseUpdater\DMSDatabaseUpdater.exe                                                                                                    | _     | × |
|----------------------------------------------------------------------------------------------------|-------|---|
| DatabaseServerName: .<br>DatabaseName: DMS_20202<br>Login and Password of SQLServer operator (press enter to omit)<br>Login: sa<br>Password:<br>Connecting. Please wait.<br>Found 13 databases:<br>[XL] P9 Sp. z o.o.: XL 20182_DMS_2019<br>[ALT] CA.Clothes&Beauty: CA_Baza_Prezentacyjna<br>[ALT] CA.Clothes&Beauty: AltumConfiguration2<br>[EL] ARTELEKTRO: CDN_demo_art_elektroniczne<br>[EL] ARTELEKTRO: CDN_demo_art_elektroniczne<br>[EL] ARTELEKTRO: CDN_demo_art_elektroniczne<br>[KOMP] KOMPUTERY: CDM_demo_art_komputerowe<br>[KOMP] KOMPUTERY: CDM_demo_art_komputerowe<br>[KOMP] KOMPUTERY: CDN_KNF_OPtima_KONFIGURACJA<br>[ABC] Spółka ABC:<br>[CLB_R] Firma: CA_Baza_Prezentacyjna<br>[CLB_R] Firma: AltumConfiguration2<br>[CA] Comarch: ERPXL_Comarch<br>[FDK] FDK: FDK |       |   |
| Running scripts on company [XL] P9 Sp. z o.o.: XL_20182_DM5_2019<br>C:\inetpub\wwwroot\DMS_20202\SqlXL>set SERVER=                                                                                                    |       |   |
| C:\inetpub\wwwroot\DMS_20202\SqlXL>SHIFT                                                                                                    |       |   |
| C:\inetpub\wwwroot\DMS_20202\SqlXL>set DATABASE=XL_20182_DMS_2019                                                                                                    |       |   |
| C:\inetpub\wwwroot\DMS_20202\SqlXL>sqlcmd -S -d XL_20182_DMS_2019 -E -i pAddSqlAuthParameter                                                                                                    | s.sql | ~ |

Rys 22. Aplikacja DMSDatabaseUpdater podczas aktualizacji skryptów na bazach firmowych

Po podaniu danych aplikacja weryfikuje istniejące spółki i ich bazy, następnie po kolei wykonuje na nich skrypty.

### **1.6 Pozostałe zmiany**

#### 1.6.1 Zmiany w logowaniu domenowym

W nowej wersji DMS w mechanizmie logowania domenowego udostępniono nowy tryb pracy, polegający na pobieraniu z domeny włącznie informacji o loginie i haśle użytkownika. Aby przełączyć DMS na nowy tryb pracy w mechanizmie logowania domenowego, należy w tabeli do.DF\_Conf dla klucza nr 61 – Domain login mode ustawić wartość C\_Value = 1.

Gdy C\_Value dla klucza Domain login mode wynosi 0, z domeny pobierane są informacje o loginie, haśle, imieniu i nazwisku i adresie e-mail.

Gdy włączony jest tryb pobierania z domeny włącznie loginu i hasła użytkownika, na karcie pracownika w polu Imię i nazwisko wstawiany jest login, który można zmienić na właściwe dane.

Wersja: 2020.2.0

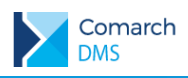

#### 1.6.2 Zmiany w oknie Serwer pocztowy

W nowej wersji Comarch DMS przebudowano okno Serwer pocztowy. Ustawienia podzielono na trzy sekcje:

- Profil na serwerze SQL
- Ustawienia konta pocztowego
- Wyślij testową wiadomość e-mail

|           |                                       | Comarch DMS 2020.2.0                     | [P9 Sp. z o.o.] AKOWAL 💷 🗆 🗙 |
|-----------|---------------------------------------|------------------------------------------|------------------------------|
|           | Ustawienia                            |                                          |                              |
| 4         | POŁĄCZENIA Z ERP SERWER POCZTOWY EMAI | NARZĘDZIA                                |                              |
|           |                                       |                                          |                              |
|           | Profil na serwerze SQL                | ^                                        | _                            |
|           | Nazwa                                 | DocumentFlow                             |                              |
| 281       | Opis                                  | Profil na potrzeby aplikacji Comarch DMS |                              |
|           | Profil istnieje                       |                                          |                              |
|           | Włącz wysyłanie wiadomości email      | Tak ~                                    |                              |
| <b>V</b>  |                                       |                                          | -                            |
| m         |                                       | · · · · · · · · · · · · · · · · · · ·    | -                            |
| ×         | wysig testową wiadomość eman          |                                          | -                            |
|           | Adres email odbiorcy                  |                                          |                              |
| <u></u> 0 | Temat                                 |                                          |                              |
|           | Treść wiadomości                      |                                          |                              |
|           |                                       |                                          |                              |
|           |                                       |                                          |                              |
|           |                                       |                                          |                              |
|           |                                       |                                          |                              |
|           |                                       | Wyślij wiadomość                         | _                            |
|           |                                       |                                          |                              |

Rys 23. Okno Serwer pocztowy

Po wprowadzeniu ustawień konta pocztowego i kliknięciu w ikonę zapisu wyświetlane jest okno, w którym należy podać login i hasło administratora serwera SQL.

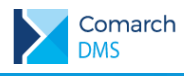

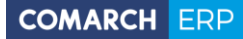

Nieautoryzowane rozpowszechnianie całości lub fragmentu niniejszej publikacji w jakiejkolwiek postaci jest zabronione. Wykonywanie kopii metodą kserograficzną, fotograficzną, a także kopiowanie na nośniku filmowym, magnetycznym lub innym, powoduje naruszenie praw autorskich niniejszej publikacji.

Copyright © 2020 COMARCH Wszelkie prawa zastrzeżone.

**Comarch DMS** 

Wersja: 2020.2.0